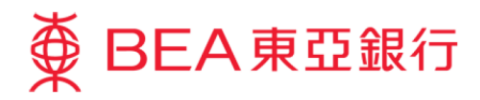

# 企業電子網絡銀行服務示範指南

列印及儲存交易詳情

東亞銀行有限公司(「東亞銀行」)編製此小冊子以提供企業電子網絡銀行服務的一般使用指引。雖然 資料已力求準確,惟本行對所載資料的正確性、完整性、充足性及可用性不會負上任何法律責任或作任 何保證,包括明示、暗示或法定保證。

The Bank of East Asia, Limited

(12/2020)

本示範指南演示了使用者列印及儲存交易詳情所需的步驟。

有關各功能的相關步驟,請參閱以下部分:

| 部分              | 頁數 |
|-----------------|----|
| 列印交易詳情          | 3  |
| 儲存交易詳情為 HTML 檔案 | 4  |

# 列印交易詳情

### 第一步

a. 按「打印」圖標以打 開電腦的打印機選 項。

| ● BEA東亞銀行 企業電子網絡銀行服務                                                           |                                                              |                       |                          |  |
|--------------------------------------------------------------------------------|--------------------------------------------------------------|-----------------------|--------------------------|--|
| 你好!你已登入為 DOROTHY 簽核者 上次登入日期時間: 電燈時間 2020年11月3日 10:53:47 (成功) 🔒 🚺 🛫 🌣 ENG 简 🧮 💆 |                                                              |                       |                          |  |
| 首頁                                                                             | 資金管理 > 轉賬 > 其他銀行(香港) > <b>港幣</b>                             |                       | 新增管理範本                   |  |
| 資金管理 🔸                                                                         | 轉賬至其他銀行(香港)                                                  |                       |                          |  |
| 轉數快商戶收款服務 ▶                                                                    | 1 話入 7 等核 7 洋史                                               |                       |                          |  |
| 押匯服務 ▶                                                                         |                                                              |                       |                          |  |
|                                                                                | 交易完成                                                         |                       | 香港時間 2020年11月3日 11:15:24 |  |
| 支薪及自動轉報₩●●●●                                                                   | 交易號碼: EPC373875<br>轉數快參考編號: FRN20201103000016<br>交易通知書將寄予貴公司 | 47236                 |                          |  |
| 銀行服務 🕨                                                                         |                                                              |                       |                          |  |
| 投資                                                                             | (保存為HTML)                                                    |                       | <u>(確定</u> )             |  |
| 🖻 批核中心 🛛 😂                                                                     | 交易項目號碼: RMT001995                                            | 版本: 1                 | 交 <b>易狀況:</b> 完成         |  |
| ( 筆核)                                                                          | 申請人/匯款人                                                      |                       |                          |  |
| 電子直接付款授權 19                                                                    | 公司                                                           | TEST FPS              |                          |  |
| 定期存款 1                                                                         | 提款賬戶                                                         | 015 企業综合理財 - 港元往來賬戶 貧 | 貨幣:港幣                    |  |
| 匯款 1                                                                           | 交易金額                                                         | 港幣100.00              |                          |  |
| 申請月結單 6                                                                        | 收款人賬戶                                                        |                       |                          |  |
| 支票服務 🥑                                                                         | 賬戶號碼                                                         | 672 #                 |                          |  |
| 電子支票服務 5                                                                       | 賬戶名稱                                                         | TEST WONG TAI         |                          |  |
| 電子賬單 2                                                                         | 銀行名稱                                                         |                       |                          |  |
| 查看賽批表                                                                          | 匯款詳情                                                         |                       |                          |  |
| ·<br>■ 日曆 · · ·                                                                | 交易方式                                                         | 🔁 o                   |                          |  |
|                                                                                | 執行曰期                                                         | 香港時間 2020年11月3日       |                          |  |

### 第二步

- a. 列印出包含交易的全部詳細資料。
- b. 按「Print」繼續。

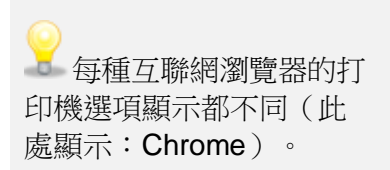

|   | 11/3/2020                                                 | BEA                                       |                                    | Print         | 1 sheet o        | f paper |
|---|-----------------------------------------------------------|-------------------------------------------|------------------------------------|---------------|------------------|---------|
|   | 兵会世世》期期》并已超过《登记》周期<br>                                    |                                           |                                    | Destination   | UMC-03 on HKG3MF | P 🔻     |
|   | <ul> <li>総入 原作</li> <li>交易完成<br/>交易完成<br/>交易完成</li> </ul> | an                                        | <b>18 200</b> 910 (19) 10 10 10 24 | Pages         | All              | •       |
|   | ● 根数先多考试说 PACADONE<br>文书地址图符号开会可<br>后行為#TML.              | 00010141224                               | 82                                 | Copies        | 1                |         |
|   | 交易項目領導: BAGBBER95<br>中語人種取人<br>会可<br>学説取作                 | 1137795<br>412                            | 2802.24                            | Layout        | Portrait         | •       |
|   | 交易金額<br>在款人服戶<br>総件號時                                     | 是至306.00<br>672                           |                                    | Color         | Color            | •       |
|   | 现户 2 括<br>面标 2 括<br>推改评语                                  | THET WONG DA                              |                                    | More settings |                  | ~       |
|   | 交易方式                                                      | (1) 100年11月3日<br>市場年入代款人展生之常等時間款周期行的相子為多。 |                                    |               |                  |         |
|   | 本人(等)已開着使用各種中 <u>古福祉法士)</u><br>用記<br># 北急(2用/1            | HERBITERAN TEN.                           |                                    |               |                  |         |
|   |                                                           |                                           |                                    |               |                  |         |
|   |                                                           |                                           |                                    |               |                  |         |
|   |                                                           |                                           |                                    |               |                  |         |
| ŏ |                                                           |                                           |                                    |               |                  |         |
| - | https://210.177.116.68/CBBFrame/02                        | 2                                         | 51                                 |               | Print            | ancel   |

# 儲存交易詳情為 HTML 檔案

# 第一步

a. 按「保存為 HTML」將 交易詳細資料儲存到你 的電腦。

| ● BEA東亞銀行 企業電子網絡銀行服務                                                          |                                                              |                    |                          |  |
|-------------------------------------------------------------------------------|--------------------------------------------------------------|--------------------|--------------------------|--|
| 你好!你已登入為 DOROTHY 簽核者 上次登入日期時間·香港時間 2020年11月3日 10-33-47 (成功) 🔒 🚺 🛫 🌣 ENG 简 🧮 💆 |                                                              |                    |                          |  |
| 首頁                                                                            | 資金管理 > 轉賬 > 其他銀行(香港) > <b>港幣</b>                             |                    | 新增管理範本                   |  |
| 資金管理 🔸                                                                        | 轉賬至其他銀行(香港)                                                  |                    |                          |  |
| 轉數快商戶收款服務 🕨                                                                   |                                                              |                    |                          |  |
| ↓                                                                             | 1 軸八 2 解依 3 达击                                               |                    |                          |  |
| ▲ →                                                                           | 交易完成                                                         |                    | 香港時間 2020年11月3日 11:15:24 |  |
| 支薪及自動轉賬 ▶                                                                     | 交易號碼: EPC373875<br>轉數快參考編號: FRN20201103000016<br>交易通知書將寄予書公司 | 547236             |                          |  |
| 銀行服務 🕨                                                                        |                                                              |                    |                          |  |
| 投資                                                                            | 保存為HTML                                                      |                    | (確定)                     |  |
| ☑批核中心                                                                         | 交易項目號碼: RMT001995                                            | 版本:1               | 交 <b>易狀況:</b> 完成         |  |
| (資格) 取消發核) (送出)                                                               | 申請人/匯款人                                                      |                    |                          |  |
| 電子直接付款授權 19                                                                   | 公司                                                           | TEST FPS           |                          |  |
| 定期存款 1                                                                        | 提款賬戶                                                         | 015 企業综合理財 - 港元往來縣 | 戶 貨幣:港幣                  |  |
| 匯款 1                                                                          | 交易金額                                                         | 港幣100.00           |                          |  |
| 申請月結單 6                                                                       | 收款人賬戶                                                        |                    |                          |  |
| 支票服務 🥑                                                                        | 賬戶號碼                                                         | 672 #              |                          |  |
| 電子支票服務 💿                                                                      | 賬戶名稱                                                         | TEST WONG TAI      |                          |  |
| 電子賬單 2                                                                        | 銀行名稱                                                         |                    |                          |  |
| 查看奪批表                                                                         | 匯款詳情                                                         |                    |                          |  |
| ■日暦 →                                                                         | 交易方式                                                         | 🔁 o                |                          |  |
| ❷ 快速連結                                                                        | 執行日期                                                         | 香港時間 2020年11月3日    |                          |  |

#### The Bank of East Asia, Limited Corporate Cyberbanking

# 第二步

- a. 將會出現一個彈出視 窗。
- b. 按「存檔」繼續。

| 請按『存福』鍵來儲存當前頁面至本機<br>│ <b>存檔 │</b>                                                                |               |                       |  |  |
|---------------------------------------------------------------------------------------------------|---------------|-----------------------|--|--|
| 资金管理 > 轉賬 > 其他銀行(香港) > ┇                                                                          | 軟             | 新增管理範本                |  |  |
| 轉賬至其他銀行(香港)                                                                                       |               |                       |  |  |
| 1 輸入 2 簽核                                                                                         | 3 送出          |                       |  |  |
| 交易完成 香港時間 2020年11月3日 11:15:2<br>交易號碼: EPC373875<br>轉數快參考編號: FRN2020110300001647236<br>交易通知書將寄予貴公司 |               |                       |  |  |
| 保存為HTML                                                                                           |               | 確定                    |  |  |
| 交易項目號碼: RMT001995                                                                                 | 版本: 1         | <b>交易狀況:</b> 完成       |  |  |
| 申請人/匯款人                                                                                           |               |                       |  |  |
| 公司                                                                                                | TEST FPS      |                       |  |  |
| 提款賬戶                                                                                              | 015-          | 企業综合理財 - 港元往來賬戶 貨幣:港幣 |  |  |
| 交易金額                                                                                              | 港幣100.00      |                       |  |  |
| 收款人賬戶                                                                                             |               |                       |  |  |
| 賬戶號碼                                                                                              | 672 #         |                       |  |  |
| 賬戶名稱                                                                                              | TEST WONG TAI |                       |  |  |
| 銀行名稱                                                                                              |               |                       |  |  |

### 第三步

- a. 按「Save as」。
- b. 選擇保存文件的位 置。
- c. 按「Save」。

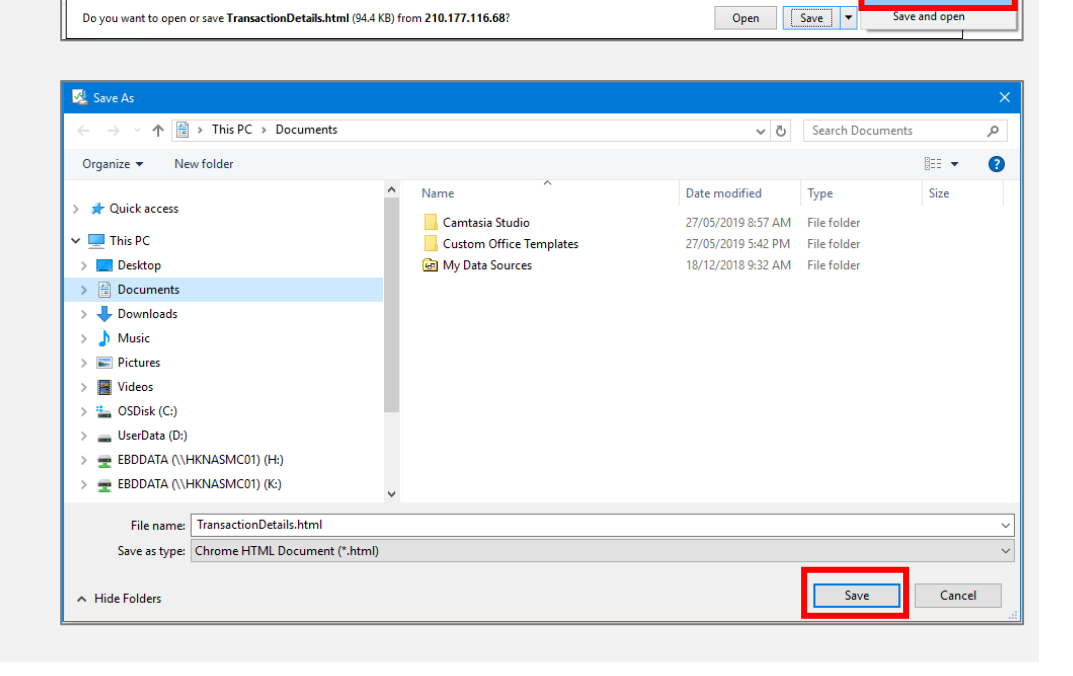

Save Save as

Save and or

# The Bank of East Asia, Limited Corporate Cyberbanking

### 第四步

a. 隨時通過打開文件查 看交易詳情。

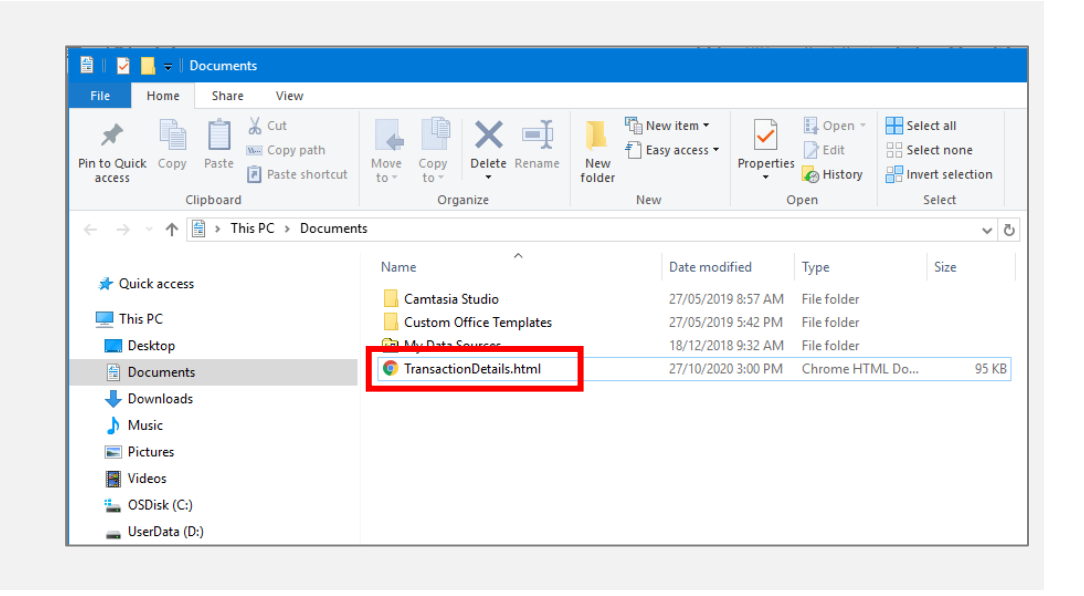

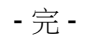